# Hinweise zur Erfassung von Auszahlungsanträgen/Verwendungsnachweisen

Bitte melden Sie sich zunächst im Förderportal der Rentenbank an. Wenn Sie erfolgreich eingeloggt sind, klicken Sie bitte oben auf "Anfragen" und wählen den entsprechenden Antrag, für den Sie eine Auszahlung beantragen möchten, mit Doppelklick aus.

|   | renter   | nbank                   |               | Neuer Antrag Landwirtschaft Anfragen Meine Daten Ausloggen |                                   |                           |          |  |  |
|---|----------|-------------------------|---------------|------------------------------------------------------------|-----------------------------------|---------------------------|----------|--|--|
|   | Anfrag   | en                      |               |                                                            |                                   | Unternehmensname eingeben | Q        |  |  |
|   | ID 🗘     | Erstellt am 🗸           | Unternehmen 🗘 | Verwendungszweck 🗘                                         | Förderfähige Investitionskosten 🗘 | Beantragte Zuwendungen 💲  | Status 🗘 |  |  |
| < | c058d32d | 08.01.2021<br>19:57 Uhr | zuu           | Landwirtschaftliches<br>Zuschussprogramm                   | 101 700,00€                       | 20 340,00€                | Neu      |  |  |

Dort können Sie unter dem Reiter Auszahlungsantrag Sie Ihren Auszahlungsanträge erfassen.

| rentenbank                                                                                                    |                                                                                                    | Neuer Antrag                                                                                                    | Landwirtschaft                                                                                                    | Anfragen                                                                                     | Meine Daten                                                                        | Ausloggen                                         |
|----------------------------------------------------------------------------------------------------|----------------------------------------------------------------------------------------------------|----------------------------------------------------------------------------------------------------|----------------------------------------------------------------------------------------------------|----------------------------------------------------------------------------------------------|------------------------------------------------------------------------------------|---------------------------------------------------|
| DETAILANSICHT UNT                                                                                                    | ERLAGENAUSTAUSCH                                                                                                    | AUSZAHLU                                                                                                    | NGSANTRAG                                                                                                    | )                                                                                            |                                                                                    | ← ZURÜCK                                          |
| III Bitte beachten Sie:<br>Eine Bestellung oder Auftragsvergabe<br>Auftragsvergabe führt zu einem Ausso                                                                                                    | ist erst möglich, wenn Sie einen sch<br>hluss von der Förderung!!!                                                                                                    | riftlichen Zuwendu                                                                                                    | ngsbescheid von der Ren                                                                                           | tenbank erhalte                                                                              | n haben! Eine vorh                                                                 | erige                                             |
| Hier können Sie Ihren Verwendt<br>Bitte erfassen Sie zunächst für jeden F<br>hinzufügen". Dazu erfassen Sie jede Rusich die geltend gemachten Kosten. Na<br>Auszahlungsantrag für alle geltend ge<br>Vredo ZB3 Schlitzgerät 8448 (VS<br>Beleg If.<br>Nr. Auftragsdatum Rechnick | ungsnachweis führen und ansc<br>ördergegenstand getrennt die ents<br>echnung einzeln mit dem dazugehör<br>achdem Sie alle Rechnungen erfasst<br>machten Kosten, die sich im Status,<br>5)<br>ungsdatum Zahlungsdatum Rech | hließend die Au:<br>prechenden Verwe<br>igen Zahlungsbeleg<br>haben, können Sie<br>"erfasst" befinden,<br>hnungsnummer | szahlung der Zuwend<br>ndungsnachweise über de<br>g unter dem entsprechen<br>über den Button "Auszah<br>absenden. | ung beantrag<br>en jeweiligen Bu<br>den Fördergege<br>lung beantrager<br>Geltend g<br>Kosten | en.<br>tton "Verwendung<br>nstand. Aus der Su<br>" am Ende der Sei<br>emachte Stat | snachweis<br>mme ergeben<br>te den<br>us Aktionen |
| E                                                                                                    | 3isher wurden keine Verwendungsna                                                                                                    | achweise für diesen                                                                                                    | Gegenstand eingereicht.                                                                                           |                                                                                              |                                                                                    |                                                   |
| Rechnungsbetrag insgesamt                                                                                                    |                                                                                                    |                                                                                                    |                                                                                                    | 0,00€                                                                                        |                                                                                    |                                                   |
|                                                                                                    |                                                                                                    |                                                                                                    |                                                                                                    | + Verw                                                                                       | endungsnachweis                                                                    | hinzufügen                                        |
|                                                                                                    | Das Einreichen einer Re<br>die Bearbeitung noch n                                                                                                    | echnung ist aktuell<br>icht abgeschlossen                                                                              | noch nicht möglich, da die<br>hat.                                                                                | e Rentenbank                                                                                 | Auszahlung                                                                         |                                                   |

# Schritt 1: Erfassen eines Verwendungsnachweises

Um einen neuen Verwendungsnachweis zu erfassen, klicken Sie bitte unter dem entsprechenden Fördergegenstand, für den Sie eine Auszahlung beantragen möchten, auf "Verwendungsnachweis hinzufügen".

| Vredo ZB3 Schlitzgerät 8448 (VS) |                   |                |                   |                        |                                  |                            |               |       |  |  |  |
|----------------------------------|-------------------|----------------|-------------------|------------------------|----------------------------------|----------------------------|---------------|-------|--|--|--|
| Beleg lf.<br>Nr.                 | Auftragsdatum     | Rechnungsdatum | Zahlungsdatum     | Rechnungsnummer        | Name des<br>Rechnungsausstellers | Geltend gemachte<br>Kosten | Status Akt    | ionen |  |  |  |
|                                  |                   | Bisher wurde   | en keine Verwendu | ıngsnachweise für dies | en Gegenstand eingereicht.       |                            |               |       |  |  |  |
| Rechnung                         | gsbetrag insgesam | t              |                   |                        |                                  | 0,00€                      |               |       |  |  |  |
|                                  |                   |                |                   |                        |                                  | + Verwendungsnac           | hweis hinzufü | gen   |  |  |  |

Dann erscheint eine Erfassungsmaske (siehe unten), in der Sie bitte die geforderten Angaben eintragen. Alle Felder sind Pflichtfelder.

| VERWENDUNGSNACHWEIS ERFASSEN                                                                                                    |                                                                                    |
|----------------------------------------------------------------------------------------------------|------------------------------------------------------------------------------------|
| VERWENDUNGSNACHWEIS FÜR                                                                                                    |                                                                                    |
| Vredo ZB3 Schlitzgerät 8448 (VS)                                                                                                    |                                                                                    |
| SACHBERICHT (BEI ANLAGEN & BAUTEN INKL. BEZUG ZUM JEW. GEWERK)                                                                                                    | Bitte beschreiben Sie im Sachbericht das durchgeführte Vorhaben. Dort              |
| Hinweis: Bitze beschreiben Sie hier ihr Investitionsvorhaben. Erläutern Sie auch 99f. eingetretene Änderungen gegenüber der Bewilligung. Als Änderung gilt<br>auch, wenn Sie den bewilligten Fördergegenstand bei einem anderen Händler/ Anbieter erworben haben. Änderungen sind ausführlich zu begründen (z.B.<br>Lieferschwierigkeiten des ursprünglichen Händlers; weiteres wirtschaftlicheres Angebot erhalten). | sind auch ggf. eingetretene<br>Änderungen gegenüber der<br>Bewilligung anzuzeigen. |
| RECHNUNGSDATEN                                                                                                    |                                                                                    |
| AUFTRAGSDATUM RECHNUNGSDATUM ZAHLUNGSDATUM                                                                                                    | Auftragsdatum = z.B. Datum der                                                     |
| Bitte wählen                                                                                                    | Bescheides liegen)                                                                 |
| RECHNUNGSNUMMER                                                                                                    | Rechnungsdatum = Datum der<br>Rechnungsausstellung                                 |
| Rechnungsnummer                                                                                                    | Zahlungsdatum = Datum, wann<br>Zahlung geleistet wurde                             |
| NAME DES RECHNUNGSAUSSTELLERS                                                                                                    |                                                                                    |
| ADRESSE DES RECHNUNGSAUSSTELLERS                                                                                                    |                                                                                    |
| POSTLEITZAHL DES RECHNUNGSAUSSTELLERS ORT DES RECHNUNGSAUSSTELLERS                                                                                                    |                                                                                    |

GEZAHLTER RECHNUNGSBETRAG (BRUTTO)

in caro

UMSATZSTEUER

in Euro

#### RECHNUNGSBETRAG (NETTO)

GELTEND GEMACHTE KOSTEN

| in Euro                    |         | € |
|----------------------------|---------|---|
| ICHT FÖRDERFÄHIGE KOSTEN 访 | RELITIO |   |
| Eno                        | BROTTO  |   |
| in Euro e                  | in Euro | € |
|                            |         |   |

der Rechnung ein.

Bitte tragen Sie hier die Werte aus

Achtung: Bei "nicht förderfähige Kosten" sind Skonti, Rabatte, etc. einzutragen. Wenn vom Verkäufer Skonto angeboten wurde, ist dieses

€

0,00€

#### NACHWEISE

Bitte laden Sie hier die Rechnung und den zugehörigen Zahlungsbeleg hoch. Beide benötigen wir für eine Auszahlung. Die Rechnungen müssen alle oben genannten Angaben enthalten. Sollten in den Dokumenten nicht projektbezogene Angaben enthalten sein, machen Sie diese bitte kenntlich (z.B. durch Durchstreichen).

Bei Baumaßnahmen sind zudem einmalig Fotos der Örtlichkeit nach Fertigstellung der Baumaßnahme hochzuladen.

Für die Beantragung der Auszahlung im Bundesprogramm für die nachhaltige Waldwirtschaft sind zudem spätestens jetzt einmalig alle bei Antragstellung angegebenen Angebote im Zusammenhang mit dem Fördergegenstand als Dateien hochzuladen – sofern nicht bereits bei Antragstellung erfolgt.

Für die Beantragung der Auszahlung im Investitions- und Zukunftsprogramm für die Landwirtschaft ist das Hochladen von Angeboten nicht erforderlich.

|      |                                         | <b>Dokume</b><br>Klicken od               | ent auswähler<br>er ziehen Sie Dab                     | 1<br>sien hier, um Doku                     | umente hochzula                  | aden                            | <                                 |                               | Jetzt hochløder                  |                        | >   |
|------|-----------------------------------------|-------------------------------------------|--------------------------------------------------------|---------------------------------------------|----------------------------------|---------------------------------|-----------------------------------|-------------------------------|----------------------------------|------------------------|-----|
|      |                                         |                                           |                                                        |                                             |                                  |                                 |                                   |                               |                                  |                        |     |
| BEST | ÄTIGUNGEN I                             | DES ANTRA                                 | AGSTELLERS                                             |                                             |                                  |                                 |                                   |                               |                                  |                        |     |
|      | Es wird be                              | estätigt, das                             | is die allgemein                                       | en und besonde                              | eren Nebenbes                    | stimmungen d                    | es Zuwendung                      | sbescheide                    | s beachtet wur                   | den.                   |     |
|      | Es wird be<br>Verwendu                  | estätigt, das<br>ungsnachwe               | is die Ausgaber<br>zis mit den Bele                    | notwendig war<br>gen übereinstim            | ren, wirtschaftl<br>nmen.        | lich und sparsa                 | am verfahren v                    | wurde und d                   | ie Angaben im                    |                        |     |
|      | Es wird be<br>Zweckbing                 | estätigt, das<br>dungsfrist a             | s die Originalb<br>sufbewahrt wer                      | elege zu den gel<br>den.                    | lbend gemachb                    | en Ausgaben v                   | vollständig sind                  | d und bis zu                  | m Ende der                       |                        |     |
|      | Es wird be<br>vorgenom                  | estätigt, das<br>nmen wurde               | ss die Inventaris<br>2.                                | ierung der mit o                            | der Zuwendung                    | g beschaffben                   | Gegenstände r                     | mit einem W                   | lert von über 8                  | 00 Euro (nett          | to) |
|      | Mir/Uns isl<br>Strafgeset<br>mit §§ 2,4 | st bekannt,<br>etzbuch in V<br>Subventior | dass die im Ven<br>erbindung mit §<br>nsgesetz strafba | vendungsnachw<br>3 des Subventio<br>1r ist. | veis gemachter<br>onsgesetzes, u | n Angaben sub<br>Ind dass Subve | oventionserheb<br>Intionsbetrug i | blich sind im<br>nach § 264 S | Sinne des § 26<br>Rrafgesetzbuc  | ;4<br>h in Verbindu    | ing |
|      | Ich/Wir be<br>gemäß de                  | estätige/n, (<br>en geltende              | dass die Angabe<br>n Richtlinien we                    | en im Antrag noo<br>eiterhin erfüllt si     | ch zutreffen un<br>ind.          | nd damit die V                  | oraussetzunge                     | en für die Ge                 | währung der F                    | örderung               |     |
|      | Im Verwer<br>beschriebe<br>erfüllt.     | ndungsnach<br>Ienen Maßn                  | nweis sind ausso<br>ahmen zuzurec                      | hließlich solche<br>hnen sind. Die m        | e Ausgaben auf<br>nit dem Zuwen  | igeführt, die d<br>dungsbeschei | er Durchführu<br>d erlassenen B   | ng der in de<br>Bestimmung    | n Antragsunte<br>en für die Ausa | rlagen<br>rahlung sind |     |

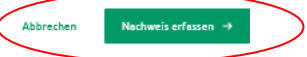

immer einzutragen (auch wenn es nicht genutzt wurde). Außerdem sind hier Kostenpositionen anzugeben, die nicht dem geförderten Vorhaben zuzurechnen sind.

Bitte beachten Sie zwingend, welche Unterlagen notwendig sind und laden diese hier hoch. **Eine Bearbeitung Ihrer Auszahlung ist ansonsten nicht möglich!** 

Rechnung und Zahlungsbeleg müssen immer eingereicht werden. Als **Zahlungsbeleg** reichen Sie bitte einen Kontoauszug (auch elektronisch aus dem Online-Banking) oder eine schriftliche Bestätigungen der Bank über die durchgeführte Überweisung ein.

Die benötigten Dokumente müssen im Format pdf, tiff, jpg oder png hochgeladen werden. Es können mehrere Dokumente nacheinander hochgeladen werden.

Die Checkboxen müssen bestätigt werden, es handelt sich um Pflichtfelder.

Anschließend können Sie den Verwendungsnachweis mit Klick auf "Nachweis erfassen" speichern. Sollte dies nicht möglich sein, scrollen Sie bitte nach oben und prüfen Sie bitte, ob Sie alle Pflichtfelder tatsächlich ausgefüllt haben.

# Schritt 2: Auszahlung beantragen

Sobald Sie den Verwendungsnachweis erfolgreich gespeichert haben, wird dieser unter dem Reiter Auszahlungsantrag mit dem Status "Erfasst" angezeigt. Sie können nun durch Klicken auf "Verwendungsnachweis hinzufügen" weitere Verwendungsnachweise für den gleichen oder andere Fördergegenstände erfassen.

| rentenbank                                                                                           |                                                                                                    |                                                                                         | Neuer Ant                                                                                          | Landwirtschaft                                                                                      | Anfragen                                                        | Meine Date                                          | n Ausloggen                                  |
|----------------------------------------------------------------------------------------------------|----------------------------------------------------------------------------------------------------|-----------------------------------------------------------------------------------------|----------------------------------------------------------------------------------------------------|----------------------------------------------------------------------------------------------------|-----------------------------------------------------------------|-----------------------------------------------------|----------------------------------------------|
| Details zum /                                                                                        | Antrag                                                                                                    |                                                                                         |                                                                                                    |                                                                                                    |                                                                 |                                                     |                                              |
| DETAILANSICHT                                                                                        | UNTERLAGE                                                                                                   | ENAUSTAUSCH                                                                             | H AUSZAH                                                                                           | ILUNGSANTRAG                                                                                        |                                                                 |                                                     | ← ZURÜCK                                     |
| <b>!!! Bitte beachten S</b><br>Eine Bestellung oder A<br>Auftragsvergabe führt                       | ie:<br>uftragsvergabe ist erst m<br>zu einem Ausschluss von                                                 | iöglich, wenn Sie ei<br>der Förderung!!!                                                | inen schriftlichen Zuwe                                                                            | endungsbescheid von der                                                                             | Rentenbank erhalte                                              | n haben! Eine v                                     | rorherige                                    |
| Hier können Sie Ihr                                                                                  | en Verwendungsnach                                                                                          | nweis führen und                                                                        | d anschließend die                                                                                 | Auszahlung der Zuwe                                                                                 | endung beantrag                                                 | ien.                                                |                                              |
| Bitte erfassen Sie zunä<br>hinzufügen". Dazu erfa<br>sich die geltend gemac<br>Auszahlungsantrag für | chst für jeden Fördergeg<br>ssen Sie jede Rechnung e<br>hten Kosten. Nachdem Si<br>alle geltend gemachten I | enstand getrennt d<br>inzeln mit dem daz<br>ie alle Rechnungen<br>Kosten, die sich im ! | die entsprechenden Ve<br>zugehörigen Zahlungsl<br>erfasst haben, könner<br>Status "erfasst" befind | erwendungsnachweise übe<br>beleg unter dem entsprec<br>1 Sie über den Button "Aus<br>den, absenden. | er den jeweiligen Bu<br>henden Fördergege<br>szahlung beantrage | itton "Verwend<br>nstand. Aus dei<br>n" am Ende der | ungsnachweis<br>r Summe ergeben<br>Seite den |
| March 700 Cablina                                                                                    |                                                                                                    |                                                                                         |                                                                                                    |                                                                                                    |                                                                 |                                                     |                                              |
| Vredo ZB3 Schutzg                                                                                    | erät 8448 (VS)                                                                                              |                                                                                         |                                                                                                    |                                                                                                    |                                                                 |                                                     |                                              |
| Beleg<br>If. Nr.                                                                                     | erät 8448 (VS)<br>stum Rechnungsdatum                                                                       | Zahlungsdatum                                                                           | Rechnungsnummer                                                                                    | Name des<br>Rechnungsausstellers                                                                    | Geltend<br>gemachte<br>Kosten                                   | Status                                              | Aktionen                                     |
| Beleg<br>If. Nr. Auftragsda<br>1 01.04.202                                                           | erät 8448 (VS)<br>atum Rechnungsdatum<br>1 06.04.2021                                                       | Zahlungsdatum<br>08.04.2021                                                             | Rechnungsnummer<br>1234                                                                            | Name des<br>Rechnungsausstellers<br>Muster                                                          | Geltend<br>gemachte<br>Kosten<br>99 000,00€                     | Status<br>Erfasst                                   | Aktionen                                     |
| Beleg<br>If. Nr.     Auftragsda       1     01.04.202       Rechnungsbetrag in:                      | erāt 8448 (VS)<br>atum Rechnungsdatum<br>1 06.04.2021<br>sgesamt                                            | Zahlungsdatum<br>08.04.2021                                                             | Rechnungsnummer<br>1234                                                                            | Name des<br>Rechnungsausstellers<br>Muster                                                          | Geltend<br>gemachte<br>Kosten<br>99 000,00€<br>99 000,00€       | Status<br>Erfasst                                   | Aktionen                                     |

**Wichtig:** Um die Auszahlung der eingereichten Verwendungsnachweise bei der Rentenbank zu beantragen, drücken Sie bitte den Button "Auszahlung beantragen".

| Das Einreichen einer Rechnung ist aktuell noch nicht möglich, da die Rentenbank | Auszahlung beantragen |
|---------------------------------------------------------------------------------|-----------------------|
| die Bearbeitung noch nicht abgeschlossen hat.                                   | Auszahlung beantragen |

<u>Hinweis</u>: Sollte der Button "Auszahlung beantragen" ausgegraut sein, wurden die förderfähigen Kosten und der Zuwendungsbetrag durch die LR im Portal noch nicht gepflegt. Sofern Ihnen ein Zuwendungsbescheid vorliegt, der Button jedoch weiterhin ausgegraut ist, melden Sie sich bitte bei der Rentenbank.

### Schritt 3: Auszahlungsantrag absenden

Nach Drücken des Buttons "Auszahlung beantragen" erscheint die Auszahlungsmaske. Hier geben Sie bitte noch an, ob es sich um den letzten Auszahlungsantrag handelt.

<u>Hinweis</u>: Eine beantragte Auszahlung unter 5.000 EUR kann nur eingereicht werden, wenn es sich um die letzte Auszahlung handelt.

# AUSZAHLUNGSANTRAG ZUM VERWENDUNGSNACHWEIS ZUSCHUSS FÜR GELTEND GEMACHTE KOSTEN BEWILLIGTE ZUWENDUNG BEANTRAGTE AUSZAHLUNG VREDO ZB3 SCHLITZGERÄT 8448 (VS) 99 000,00€ 39 600,00€ 39 600,00€ INSGESAMT 99 000,00€ 39 600,00€ 39 600,00€

Auszahlungen erfolgen ausschließlich auf das angegebene Geschäftskonto. Änderungen sind nur auf Antrag bei der Rentenbank möglich. Sie gelten dann für alle folgenden Auszahlungsanträge aller Fördermaßnahmen. Gesamtbeträge unter 5000 EUR können nur mit der letzten Auszahlung beantragt werden.

Hierbei handelt es sich um den letzten Auszahlungsantrag meines Förderantrags. Ich nehme hiermit zur Kenntnis, dass ich nach Einreichen dieses Auszahlungsantrages keine weiteren Kosten der hier angegebenen Maßnahmen im Verwendungsnachweis nachtragen und geltend machen kann.

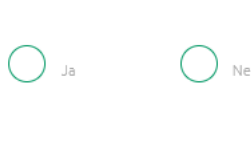

Wichtig, wenn "letzte Auszahlung" gewählt wird, können später keine Mittel mehr abgerufen werden!

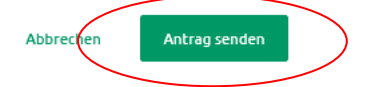

# Nach erfolgreicher Einreichung wird unter Status "beantragt" angezeigt.

| rentenbank                                                                                                    | Neuer Antr                                                                                                    | Landwirtschaft                                                                                        | Anfragen                                                  | Meine Daten                                                 | Ausloggen                              |
|----------------------------------------------------------------------------------------------------|----------------------------------------------------------------------------------------------------|----------------------------------------------------------------------------------------------------|-----------------------------------------------------------|-------------------------------------------------------------|----------------------------------------|
| Details zum Antrag                                                                                                    |                                                                                                    |                                                                                                    |                                                           |                                                             |                                        |
| DETAILANSICHT UNTERLAGEN                                                                                                    | AUSTAUSCH AUSZAH                                                                                                    | ILUNGSANTRAG                                                                                          |                                                           |                                                             | ← ZURÜCK                               |
| III Bitte beachten Sie-                                                                                                    |                                                                                                    |                                                                                                    |                                                           |                                                             |                                        |
| Eine Bestellung oder Auftragsvergabe ist erst mög<br>Auftragsvergabe führt zu einem Ausschluss von de                                                                                                    | glich, wenn Sie einen schriftlichen Zuwe<br>er Förderung!!!                                                                                                    | endungsbescheid von der R                                                                             | entenbank erhalte                                         | en haben! Eine vor                                          | herige                                 |
|                                                                                                    | -                                                                                                    |                                                                                                    |                                                           |                                                             |                                        |
| Hier können Sie Ihren Verwendungsnachw                                                                                                    | veis führen und anschließend die                                                                                                    | Auszahlung der Zuwer                                                                                  | idung beantrag                                            | jen.                                                        |                                        |
| Bitte erfassen Sie zunächst für jeden Fördergegen<br>hinzufügen". Dazu erfassen Sie jede Rechnung ein:<br>sich die geltend gemachten Kosten. Nachdem Sie i<br>Auszahlungsantrag für alle geltend gemachten Ko | stand getrennt die entsprechenden Ve<br>zeln mit dem dazugehörigen Zahlungst<br>alle Rechnungen erfasst haben, können<br>sten, die sich im Status "erfasst" befind | erwendungsnachweise über<br>beleg unter dem entspreche<br>Sie über den Button "Ausz<br>den, absenden. | den jeweiligen Bu<br>enden Fördergege<br>ahlung beantrage | itton "Verwendun<br>Instand. Aus der S<br>n" am Ende der Se | gsnachweis<br>umme ergeben<br>iite den |
| Vredo ZB3 Schlitzgerät 8448 (VS)                                                                                                    |                                                                                                    |                                                                                                    |                                                           |                                                             |                                        |
| Beleg<br>Auftragsdatum Rechnungsdatum Z<br>If. Nr.                                                                                                    | ahlungsdatum Rechnungsnummer                                                                                                    | Name des<br>Rechnungsausstellers                                                                      | Geltend<br>gemachte<br>Kosten                             | Status A                                                    | ktionen                                |
| 1 01.04.2021 06.04.2021                                                                                                    | 08.04.2021 1234                                                                                                    | Muster                                                                                                | 99 000,00€                                                | Beantragt                                                   | )                                      |
| Rechnungsbetrag insgesamt                                                                                                    |                                                                                                    |                                                                                                    | 99 000,00€                                                |                                                             |                                        |
|                                                                                                    |                                                                                                    |                                                                                                    | + Verw                                                    | endungsnachweis                                             | ; hinzufügen                           |
|                                                                                                    |                                                                                                    |                                                                                                    |                                                           |                                                             |                                        |
|                                                                                                    | vas Einreichen einer Rechnung ist aktu<br>erfassten Verwendungsnachweise exis                                                                                      | veu noch nicht moglich, da i<br>stieren.                                                              | keine neu                                                 |                                                             |                                        |